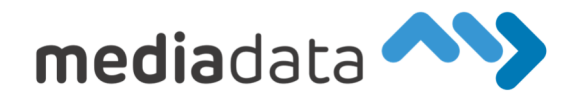

## 2-Faktor Authentifizierung

Die Zwei-Faktor-Authentifizierung ist ein Sicherheitsverfahren, bei dem Nutzer zur Anmeldung nicht nur ein Passwort verwenden, sondern auch einen zweiten, einmaligen Code, der meist auf ihr Mobiltelefon geschickt wird.

## Warum Zwei-Faktor-Authentifizierung:

Die Zwei-Faktor-Authentifizierung erhöht die Sicherheit Ihrer Online-Konten, da sie eine zusätzliche Schutzebene bietet. Selbst wenn jemand Ihr Passwort kennt, kann er sich ohne den zweiten Bestätigungscode nicht anmelden, wodurch unbefugter Zugriff auf Ihre Konten erschwert wird.

So könnt ihr die Zwei-Faktor-Authentifizierung aktivieren:

1. App Store oder Play Store öffnen, nach "Microsoft Authenticator" suchen und die App installieren

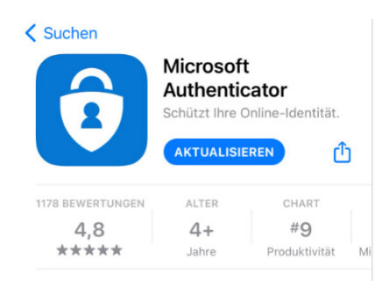

- 2. Gehe am Computer auf <a href="https://myaccount.microsoft.com">https://myaccount.microsoft.com</a>
- 3. Login mit Firmen E-Mailadresse und Windows Passwort
- 4. Menüpunkt Sicherheitsinformation wählen
- 5. + Methode hinzufügen und Authenticator-App wählen

| <ul> <li>R Übersicht</li> <li>R Sicherheitsinformationen</li> <li>Grganisationen</li> <li>Geräte</li> </ul> | Sicherheitsinformatio<br>Die folgenden Methoden werden zum Anm<br>Standardanmeldemethode: Authenticati<br>+ Methode Ninzußigen | nelden bei Ihrem Konto oder zum<br>or-App oder Hardwaretoken – Co | Zurücksetzen ihres Kennworts verwendet.<br>de Ändern |            |
|----------------------------------------------------------------------------------------------------|----------------------------------------------------------------------------------------------------|-------------------------------------------------------------------|------------------------------------------------------|------------|
| 🔒 Datenschutz                                                                                               | S Telefon                                                                                                    | - 0.05000000                                                      | Ändern                                               | Löschen    |
|                                                                                                    | App-Kennwort                                                                                                    | Trens App Connectifi                                              | 0.000                                                | Löschen    |
|                                                                                                    | Microsoft Authenticator                                                                                                    | laine aller                                                       | Methode hinzufügen                                   |            |
|                                                                                                    | Haben Sie Ihr Gerät verloren? Überall abmelden                                                                                 |                                                                   | Welche Methode möchten Sie hinzufügen?               |            |
|                                                                                                    |                                                                                                    |                                                                   | Authenticator-App                                    | ~          |
|                                                                                                    |                                                                                                    |                                                                   | Abbrechen                                            | Hinzufügen |

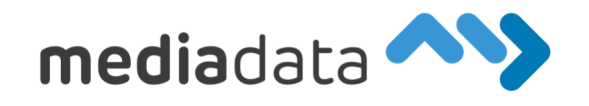

6. Nachdem die Authenticator App installiert ist, drücke auf "Weiter"

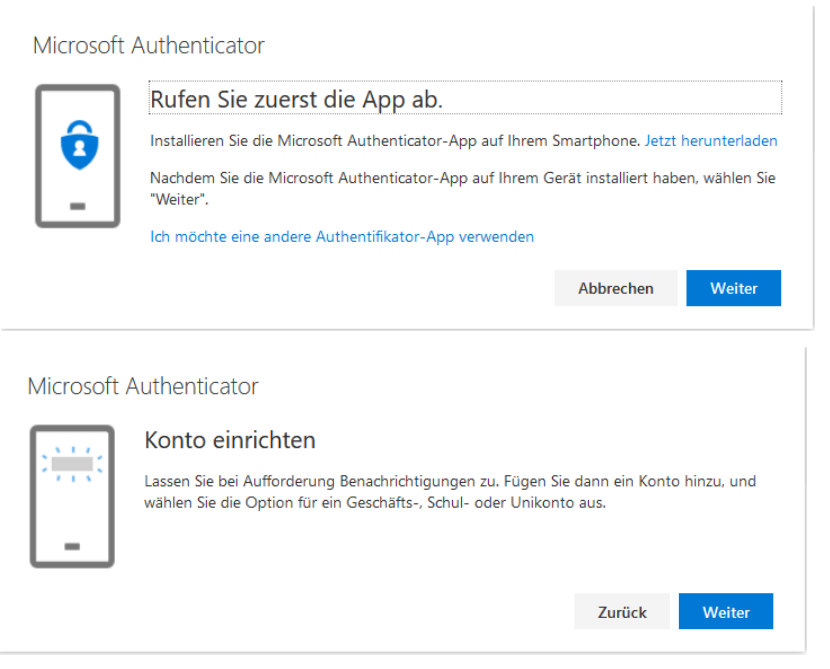

- 7. App am Smartphone Starten
- 8. Konto hinzufügen (+ Symbol)
- 9. Typ: Geschäfts- und Schulkonto

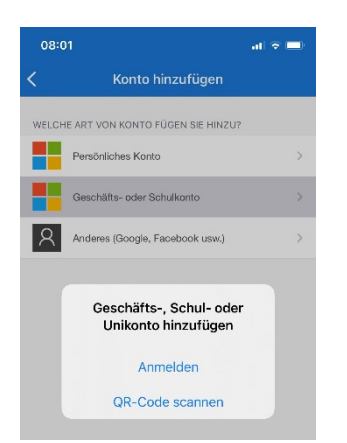

## 10. QR-Code abscannen und "Weiter" wählen

| Microsoft Authenticator                                                                                                    |        |  |  |  |
|----------------------------------------------------------------------------------------------------|--------|--|--|--|
| QR-Code scannen                                                                                                    |        |  |  |  |
| Verwenden Sie die Microsoft Authenticator-App, um den QR-Code zu scannen. Auf diese Weise wird die<br>Microsoft Authenticator-App mit Ihrem Konto verknüpft. |        |  |  |  |
| Nachdem Sie den QR-Code gescannt haben, wählen Sie "Weiter".                                                                                                 |        |  |  |  |
|                                                                                                    |        |  |  |  |
| Das Bild wird nicht gescannt?                                                                                                    |        |  |  |  |
| Zurück                                                                                                    | Weiter |  |  |  |